## 4-4(2). 基本的な線の編集 (面取-2)

ここでは面取(角面)の方法を見ていきましょう。

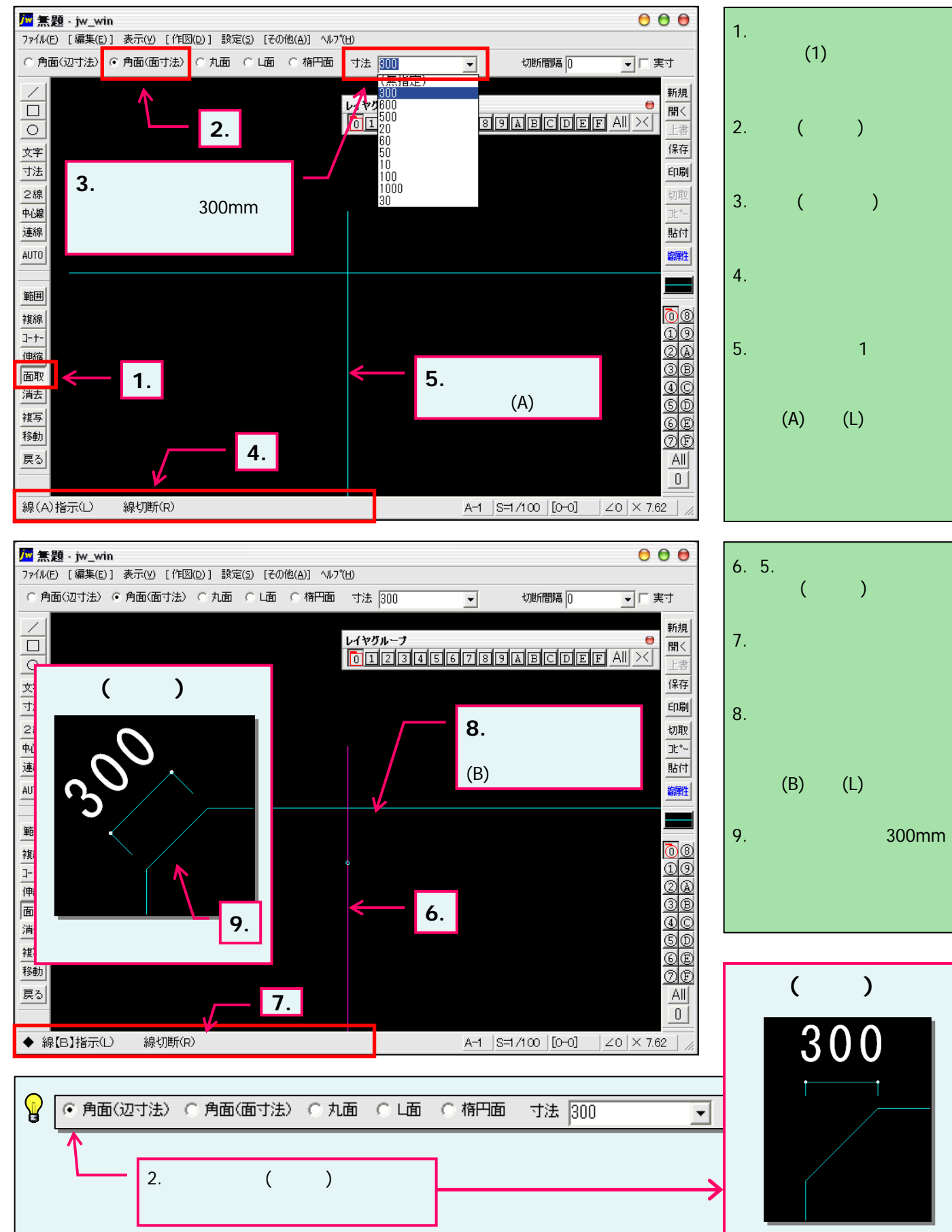